## DIAGNOSIS CODES IN THE CAREBRIDGE PROVIDER PORTAL FOR BLUE CROSS AND BLUE SHIELD OF NORTH CAROLINA®

There may be select times when you have a need to modify a diagnoses code. For example, if you notice that a diagnosis code associated with an authorization does not meet the required billing specificity, or isn't the diagnosis code that you've used historically for billing. Please use the following guide as a resource to find and modify a member's diagnosis code in the provider portal.

## WHERE TO FIND A MEMBER'S DIAGNOSIS CODE

|              | AUTHORIZATIONS                                                                                                    |
|--------------|----------------------------------------------------------------------------------------------------|
| Doshboard    | FILTERS                                                                                                    |
| Discussions  | Scritby<br>Upcrete Date + 4                                                                                         |
| Authorizatio | MEMBER UPDATED DATE START DATE END DATE UNITS AUTH # SERVICE MODIFIERS SCHEDULED BILLED UTILIZATION % UTILIZATION % |
| Visits       | 08/05/2021 01/01/2020 12/31/2021 1998 55131 0.35 0.35 🚺 🗸 Adinomiadge: 🕒 📩 📩                                        |
| Billing      |                                                                                                    |
| Employees    | 00/05/2021 01/01/2020 12/31/2021 1999 95125 22.02 20.02                                                             |
| 🔯 Settings   | 08/05/2021 01/16/2019 01/31/2019 80 55125 0 0 V Acinowiedges Select. V                                              |
|              | 08/05/2021 01/01/2020 12/31/2021 1995 S5180 2.35 2.15 🕢 Advinowidges \varTheta Select. 💌 🗋 :                        |
|              | 08/05/2021 01/01/2020 12/31/2021 1998 T1C19 20.42 19.17 🖉 🖉 Acknowledged 🚱 Sect 💌 🗋 🔅                               |
|              | EXPORT TO FILE                                                                                                    |

## Then select Authorization

From the Authorizations page, find the Member you wish to modify, and click on the **options menu** (three dots) at the far right of the row.

|                |                    |              |            |             |       |                 |         |           |                            |                         |       |                  |                  | - CDT)              |
|----------------|--------------------|--------------|------------|-------------|-------|-----------------|---------|-----------|----------------------------|-------------------------|-------|------------------|------------------|---------------------|
| Dashboard      | FILTERS            |              |            |             |       |                 |         |           |                            |                         |       |                  |                  | ~                   |
| Discussions    | Sort by<br>Updated | Date +       | +          |             |       |                 |         |           |                            |                         |       |                  |                  | Θ                   |
| Authorizations | MEMBER             | UPDATED DATE | START DATE | END DATE    | UNITS | AUTH #          | SERVICE | MODIFIERS | SCHEDULED<br>UTILIZATION % | BILLED<br>UTILIZATION % | PAYER | STATUS           | EMPLOYEE         |                     |
| Ø Visits       | These states       | 08/05/2021   | 01/01/2020 | 12/31/2021  | 1998  | -               | S5151   |           | 0.35                       | 0.35                    | -     | (                |                  |                     |
| Billing        |                    |              |            |             |       |                 |         |           |                            |                         |       |                  |                  |                     |
| Members        |                    |              |            |             |       |                 |         |           |                            |                         |       |                  | A                | thorization Details |
| Employees      | a second           | 08/05/2021   | 01/01/2020 | 12/31/2021  | 1990  | Construction of | \$5125  |           | 22.02                      | 20.82                   | 1     | Acknowledged     | 8 - M            | ember Details       |
| Settings       | Transformer        | 08/05/2021   | 01/16/2019 | 01/\$1/2019 | 80    | -               | S0120   |           | 0                          | 0                       | -     | ( Acknowledged ) | Select           | - 🗆 :               |
|                | -                  | 08/05/2021   | 01/01/2020 | 12/31/2021  | 1998  | -               | \$5180  |           | 2.35                       | 2.15                    |       | ( Acknowledged ) | Select           | - 🖬 :               |
|                | -                  | 08/05/2021   | 01701/2020 | 12/31/2021  | 1990  | -               | 11019   |           | 20.42                      | 19.17                   | -     | Acknowledged     | Select           | - 🗆 :               |
|                |                    | O FILE       |            |             |       |                 |         |           |                            |                         |       | Rows per pag     | w. 10 ❤ 1-6 ul 6 | < 1 >               |

CareBridge is an independent company providing electronic visit verification for Healthy Blue members on behalf of Blue Cross and Blue Shield of North Carolina.

Healthy Blue is a Medicaid plan offered by Blue Cross and Blue Shield of North Carolina. Blue Cross and Blue Shield of North Carolina is an independent licensee of the Blue Cross and Blue Shield Association. ® Marks of the Blue Cross and Blue Shield Association.

CareBridge

## MODIFYING A MEMBER'S DIAGNOSIS CODE

In the Authorization Details dialog box, look for the fields, 'Diagnosis Code 1' and 'Diagnosis Code 2'. 'Diagnosis Code 1' is the default code that is included the Authorization file.

| Authorization Details $\boldsymbol{\wedge}$   |                    |                                            |   |
|-----------------------------------------------|--------------------|--------------------------------------------|---|
| UNITS                                         |                    |                                            |   |
| SCHEDULED UNITS<br>4 UNITS OF 1040 UNITS USED |                    | BILLED UNITS<br>0 UNITS OF 1040 UNITS USED |   |
| 4                                             | 1036               | 1040                                       |   |
| SCHEDULED  AVAILABLE                          |                    | • SILLED • AVAILABLE                       |   |
| Payer                                         | Auth Number        | Start-End Date                             |   |
|                                               |                    | 01/18/2019 - 0//31/2019                    |   |
| Service Code                                  | Units              | Diagnosis Code 1 Diagnosis Code 2          | _ |
| \$5150                                        | 1040               | R6889                                      |   |
| Modifier 1                                    |                    |                                            |   |
| UC                                            |                    |                                            |   |
| Employee                                      | Member Eligibility |                                            |   |
|                                               |                    |                                            |   |

**Diagnosis Code 2** is an editable field that the user can utilize to search for another (ICD-10) diagnosis code. To search for a second ICD-10 code, begin typing the code in that field, and the field automatically searches for it. Select the second Diagnosis Code and it will automatically be associated with that authorization.

| Diagnosis Code 2 | Diag |
|------------------|------|
|                  |      |
| G000             | GOO  |
| G001             | G00  |
| G002             | GOO  |
| G003             | GOO  |
| G008             | G00  |
| G009             | G00  |
| G01              | G01  |
| G02              | G02  |
| G030             | G03  |

| Diagnosis Code 2 |   |
|------------------|---|
|                  | - |
| G000             | * |
| G001             |   |
| G002             |   |
| G003             |   |
| G008             |   |
| G009             |   |
| G01              |   |
| G02              |   |
| G030             |   |

CareBridge

Once the new Diagnosis Code has been selected, the user must then select the **SAVE AND CLOSE** button to save their changes.

| Authorization Details $m{\wedge}$             |                         |                                            |  |
|-----------------------------------------------|-------------------------|--------------------------------------------|--|
| UNITS                                         |                         |                                            |  |
| SCHEDULED UNITS<br>4 UNITS OF 1040 UNITS USED |                         | BILLED UNITS<br>0 UNITS OF 1040 UNITS USED |  |
| 4                                             | 1036                    | 1040                                       |  |
| SCHEDULED AVAILABLE                           |                         | ● SILLEO ● SILLEO ● SILEE                  |  |
| Payer                                         | Auth Number             | Start-End Date                             |  |
|                                               |                         | 01/18/2019 - 07/31/2019                    |  |
| Service Code                                  | Units                   | Diagnosis Code 1                           |  |
| S5150                                         | 1040                    | R6889                                      |  |
| Modifier 1                                    |                         |                                            |  |
| UC                                            |                         |                                            |  |
| Employee                                      | Member Eligibility      |                                            |  |
|                                               | - 06/01/2018 12/21/2100 |                                            |  |